## 1. Téléchargez l'application Luckey.

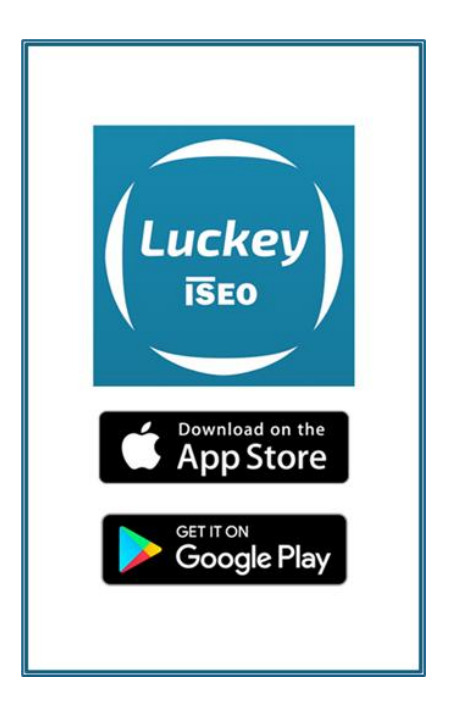

2. Réservez votre créneau via Ten'Up. Vous recevez un e-mail de confirmation.

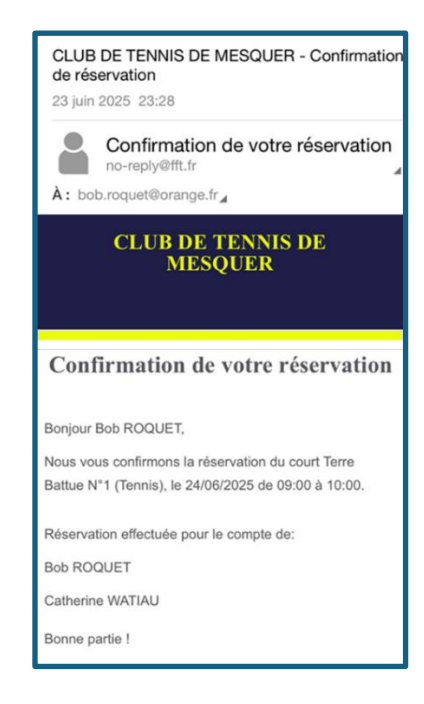

🕈 Connexion requise à votre compte Ten'Up si vous êtes adhérent ou avez un carnet de 10 tickets

3. Vous recevrez aussi un e-mail de « Sofia par Iseo » avec un code de réservation. Cliquez sur « utiliser le code ».

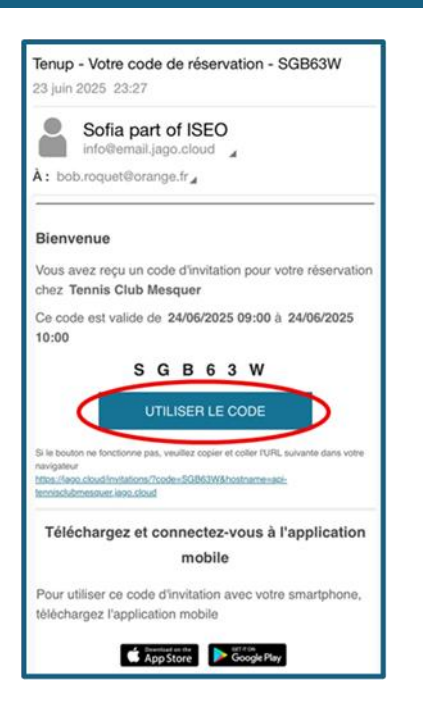

## 4. L'écran ci-dessous s'affiche. Cliquez sur « Open Application ».

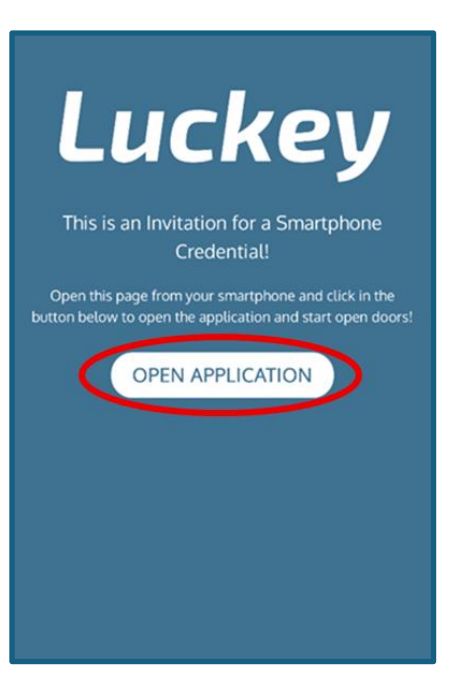

Vérifier vos spams si vous ne trouvez pas le mail dans votre boîte de réception

**5. Avant votre créneau** et **trop loin du court**, le message ci-dessous s'affiche. Cliquez sur « **mise à jour** » lorsque que les bonnes conditions sont réunies.

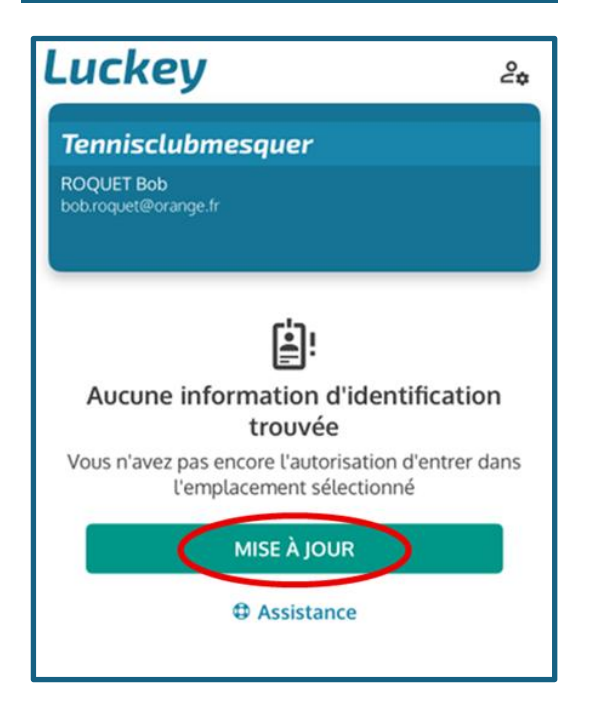

6. À l'heure précise de votre réservation et à proximité du court, l'écran ci-dessous apparait. Appuyez sur la serrure pour déverrouiller l'accès.

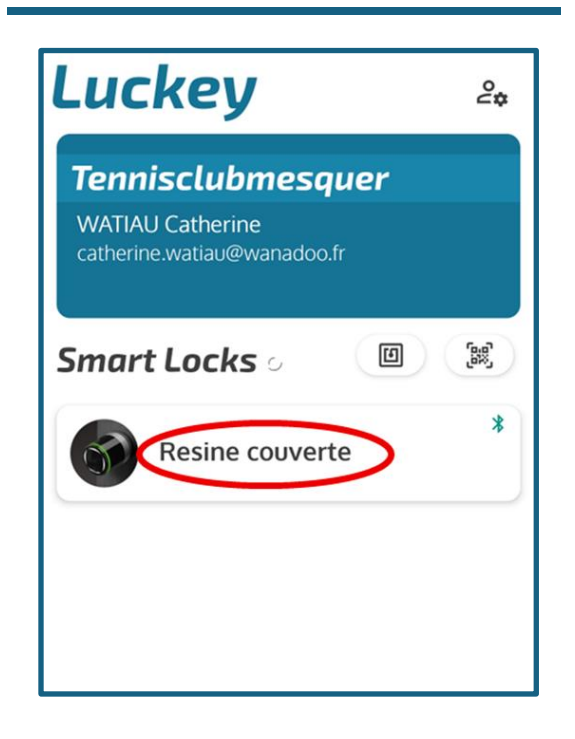

Assurez-vous que le **Bluetooth et la Géolocalisation sont activés** sur votre smartphone

Si l'appli est en anglais, allez dans **Paramètres > Apparence et sélectionner FRANÇAIS** 

7. Le cylindre connecté émet un « clic » et s'allume en vert.
Tournez la tête de cylindre pour entrer.

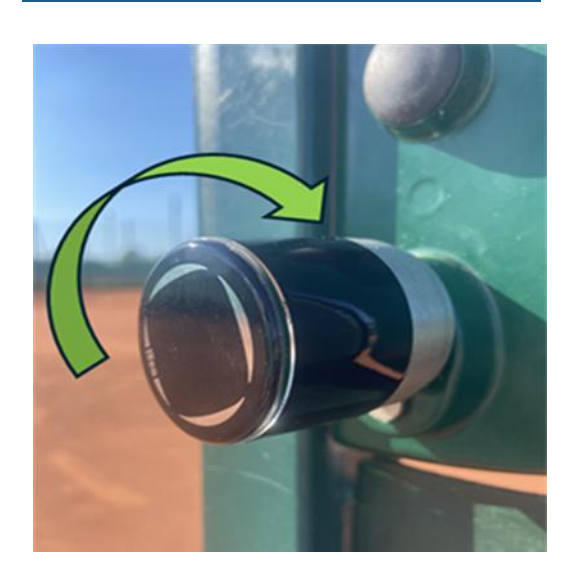

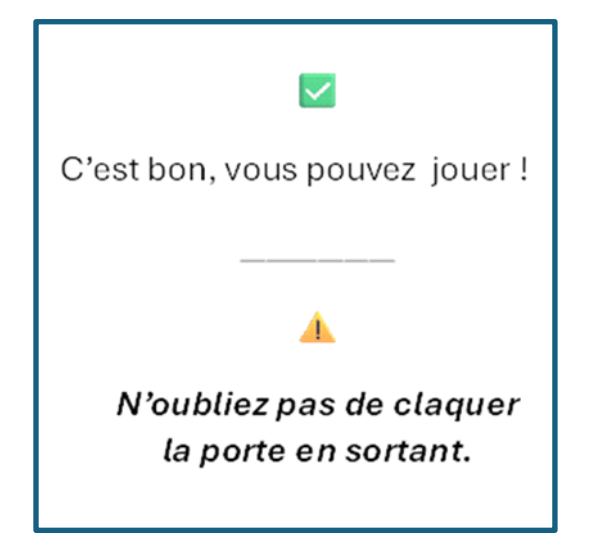

Besoin d'aide ? Contactez-nous : tennisclub.mesquerquimiac@gmail.com
P Bonne réservation et à très bientôt sur les courts !

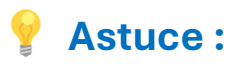

**L'écran ci-dessous s'affiche ?** Vous avez sans doute télécharger Luckey **avant** de réserver. Cliquez sur « **j'ai un code d'invitation ».** 

| (Luckey)<br>Bienvenue sur Luckey                              |  |
|---------------------------------------------------------------|--|
| Utilisez l'email de votre compte pour vous connecter<br>Email |  |
| OU                                                            |  |
| UTILISEZ NOM DE L'INSTALLATION                                |  |
|                                                               |  |

**Collez le code** reçu par e-mail. Cliquez sur **« confirmation »**. Vous arrivez à l'**étape 5 ci-dessus.** 

| (Luckey)          |                       |
|-------------------|-----------------------|
|                   |                       |
| Trial.            |                       |
|                   |                       |
| Code d'invitation | ⊗                     |
| Code d'invitation | ion pour accéder à on |
| Code d'invitation | ion pour accéder à    |